## HOW TO USE THE FEATURES ON YOUR MAJICJACK PHONE SYSTEM

## How to Record a Voice Mail Greeting for Magic Jack

**STEP 1** Call our Magic Jack number from a phone that is currently connected to the device or click the "VMAIL" icon on the Magic Jack software.

**STEP 2** Press the star key (\*) when you hear the voice recording.

**STEP 3** Enter your password. If this is the first time you're accessing your voice mail box, then use the default password of 1234.

**STEP 4** Press 0 for mailbox options. Once you're in the mailbox options you have the option to change your unavailable message (option 1), busy message (option 2), record your name (option 3), record a temporary greeting (option 4) and change your password (option 5). If you're still using the default password, now is your chance to change it.

**STEP 5** Select the corresponding number for the option you want to record. Once you're done recording your Magic Jack voice mail greeting press the pound (#) key.

**STEP 6** Listen, accept or re-record your voice mail greeting. After you listen to your message (option 1) decide whether to accept (option 2) or re-record your message (option 3). After you're satisfied with your new message, you can go back to the main menu (press \*) or hang up to end the call.

How to Retrieve Voicemail From MagicJack FROM YOUR PHONE STEP 1 Dial your MagicJack telephone number from any phone.

**STEP 2** Press the "\*" when you hear your voicemail greeting.

STEP 3 Enter your personal identification number when prompted.

## FROM YOUR EMAIL

**STEP 1** Log in to the email account you use to receive MagicJack emails.

**STEP 2** Click on the email containing a voicemail notification from MagicJack.

**STEP 3** Click on the .WAV attachment and select the option to play the message. You can also choose the save the message to your computer.

## To change your caller ID, email where message get sent and other things not covered here, please reach out to <a href="mailto:bert@jvdusa.com">bert@jvdusa.com</a>